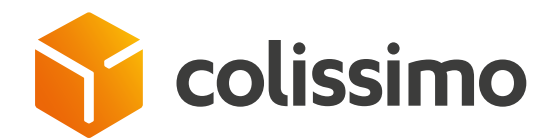

# Comment affranchir un colis avec une étiquette aller ou retour ?

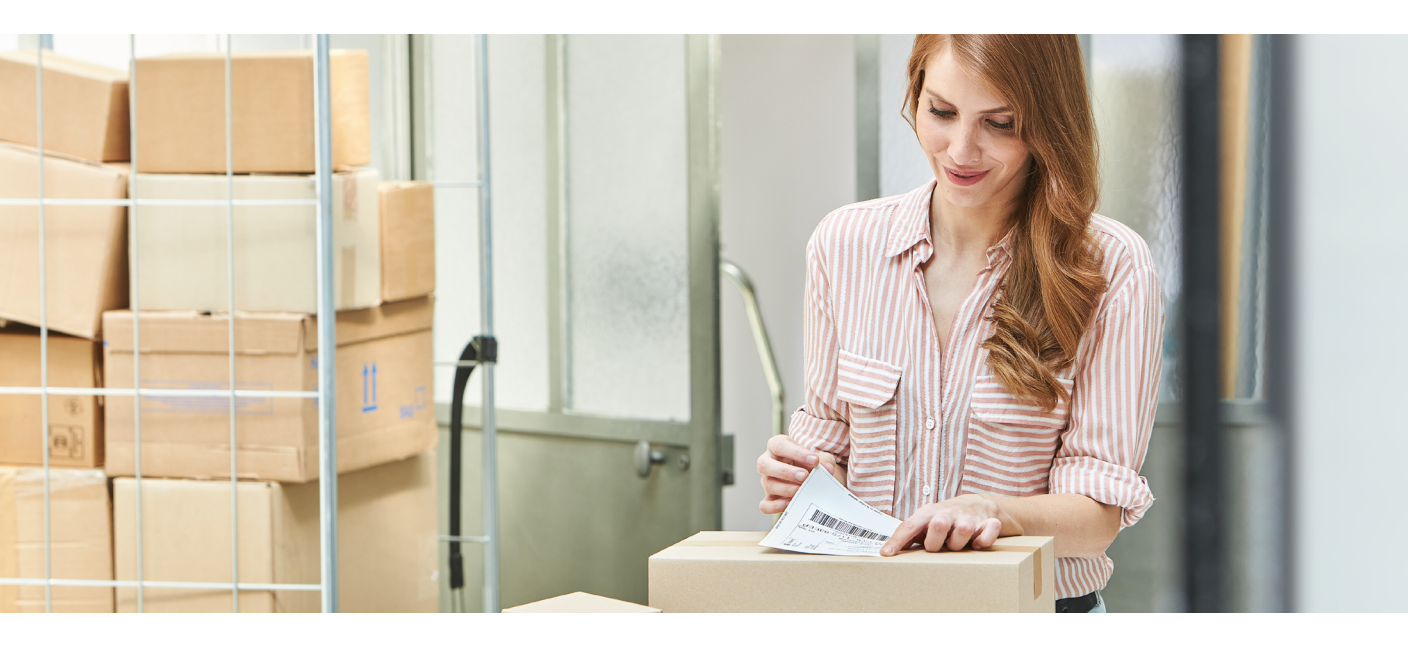

Connectez-vous à la Colissimo Box puis cliquez sur « ColiShip »

| Le camp d'                                                                                    |                                                                                                    |                                                                |                     |                                                     |                                                   |
|-----------------------------------------------------------------------------------------------|----------------------------------------------------------------------------------------------------|----------------------------------------------------------------|---------------------|-----------------------------------------------------|---------------------------------------------------|
| Le camp d'                                                                                    |                                                                                                    |                                                                |                     |                                                     |                                                   |
| Cet été encor<br>des colis en b<br>En savoi                                                   | <b>áté de vos colis</b><br>re, nous allongeons le délai de garde<br>ureau de poste.<br><b>ir plus</b> |                                                                |                     | UT<br>Art relation<br>Manager<br>Manager<br>Manager | V°7<br>LITÉ*<br>Vvatoire de<br>PREFEREE<br>NCAIS* |
|                                                                                               |                                                                                                    |                                                                |                     |                                                     |                                                   |
| « Etude online, réalisée entre<br>OpinionWay auprès d'un éc<br>représentatif de la population | ColiShip >                                                                                            | Collecte >                                                     | Outil               | Suivi Colis <b>&gt;</b>                             |                                                   |
|                                                                                               | L'interface d'affranchissement<br>professionnel Colissimo                                             | Colissimo On Demand : votre espace de<br>collecte à la demande | Expérim<br>de suivi | ientez votre nouvelle interface<br>de colis,        |                                                   |

2

Accueil de ColiShip : la partie « Expéditeur » est déjà pré-remplie avec les informations du contrat

| =                                | 1/ EXPÉDITEUR    | 2/ DESTINATAIRE |                 | 3/ CARACTÉRISTIQUES                 | PRIX INDICATIF             |       |  |
|----------------------------------|------------------|-----------------|-----------------|-------------------------------------|----------------------------|-------|--|
| Expédier un colis                | ( -              |                 |                 | -                                   | -                          |       |  |
| Editer un collis<br>retour       |                  |                 |                 | -                                   | TOTAL H.T.<br>Dont options | 0.006 |  |
| Automatiser<br>Faffranchissement | From 6 dilatore  |                 |                 |                                     |                            |       |  |
| ER Historique                    | Expediteur       |                 | " Réinitialiser | Recherche dans le carnet d'adresses |                            |       |  |
| Adresses                         |                  |                 |                 |                                     |                            |       |  |
|                                  | Raison sociale * |                 |                 | Service                             |                            |       |  |
|                                  |                  |                 |                 |                                     |                            |       |  |
|                                  | Nom              |                 |                 | Prénom                              |                            |       |  |
|                                  |                  |                 |                 |                                     |                            |       |  |

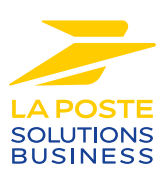

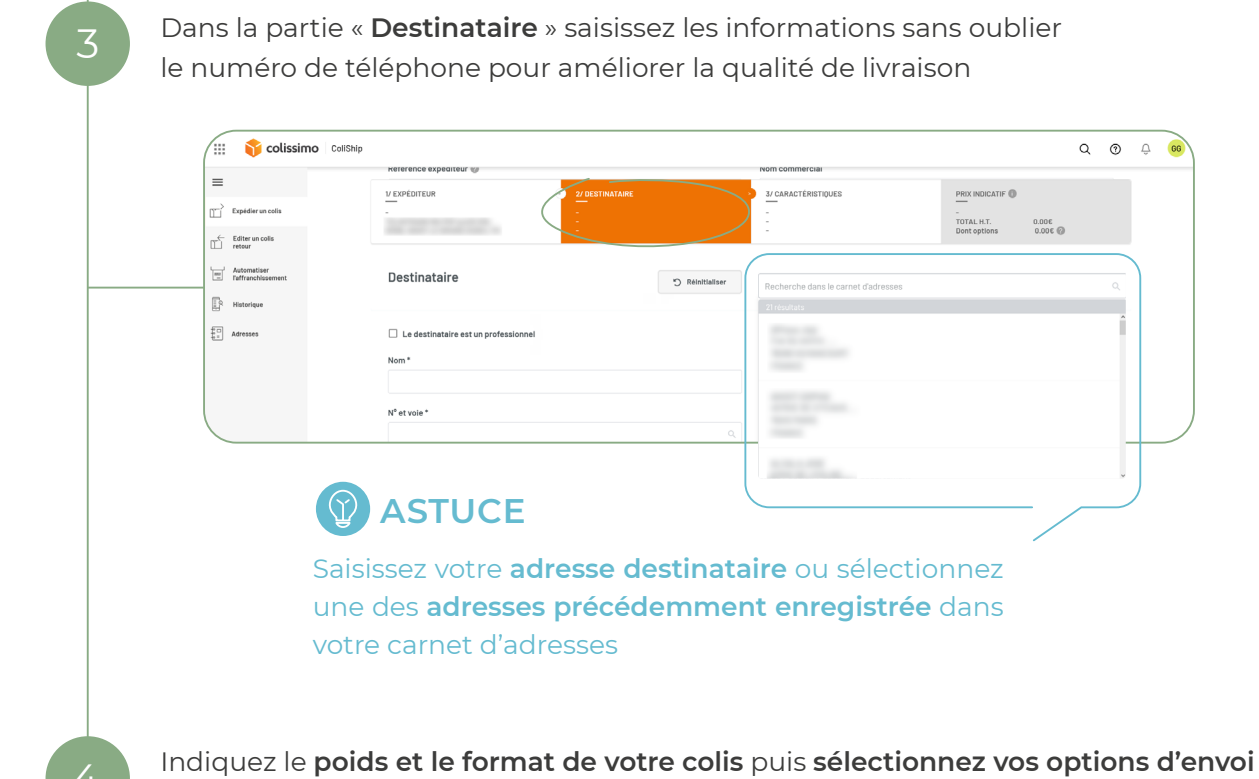

(avec ou sans signature, assurances...)

## **ASTUCES**

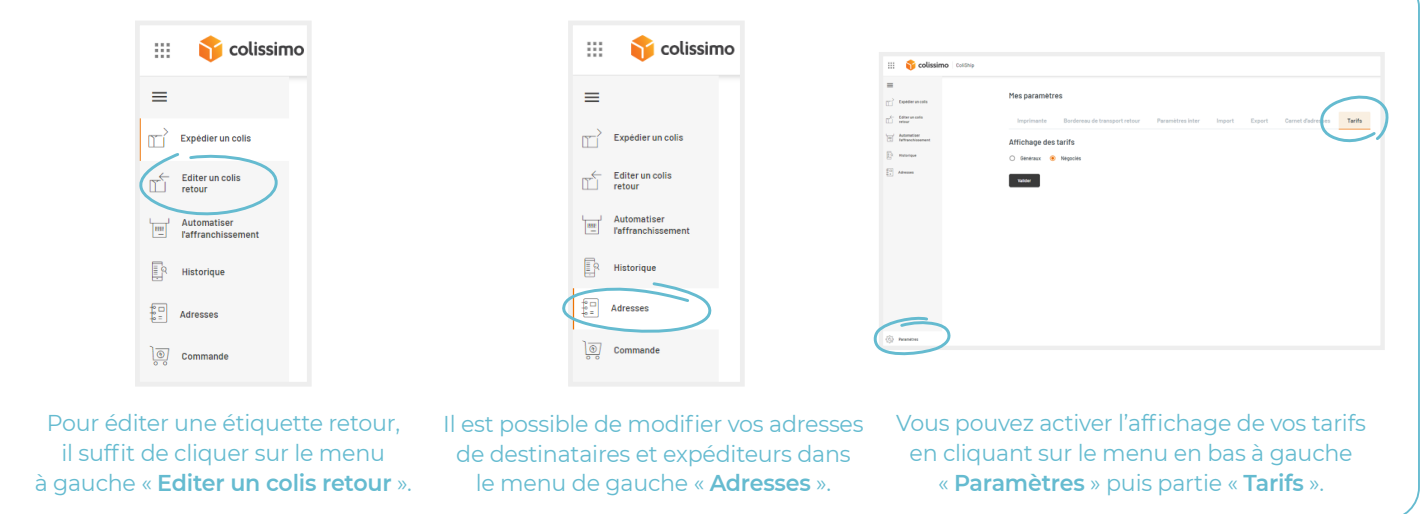

## CONTACTEZ-NOUS

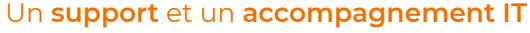

**Pour répondre à toutes vos questions techniques :** solutions d'intégration, d'étiquetage et de suivi

#### 0 241 742 088 Service gratuit + prix appel

Du lundi au vendredi (hors jours fériés) de 8h à 18h

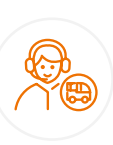

### Un service clients

pour répondre à toutes demandes suite à l'expédition de vos colis

#### 0 825 878 888 Service 0,20 € / min + prix appel

Du lundi au vendredi (hors jours fériés) de 8h à 18h

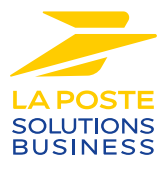

La Poste - Société Anonyme au capital de 5 857 785 892 euros - 356 000 000 RCS PARIS. Siège social : 9 rue du colonel Pierre Avia - 75015 Paris, France. Crédit photo : © Colissimo / Mano Studio